## START WITH THIS WEBSITE: https://sycamore.school/school\_login

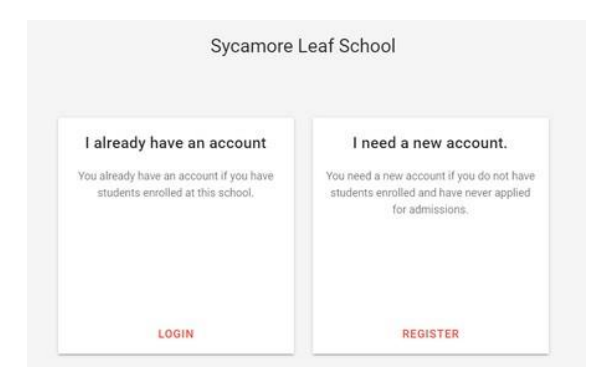

• New Families will select "I need a new account" (Option on the right)

## **NEW FAMILY OPTION**

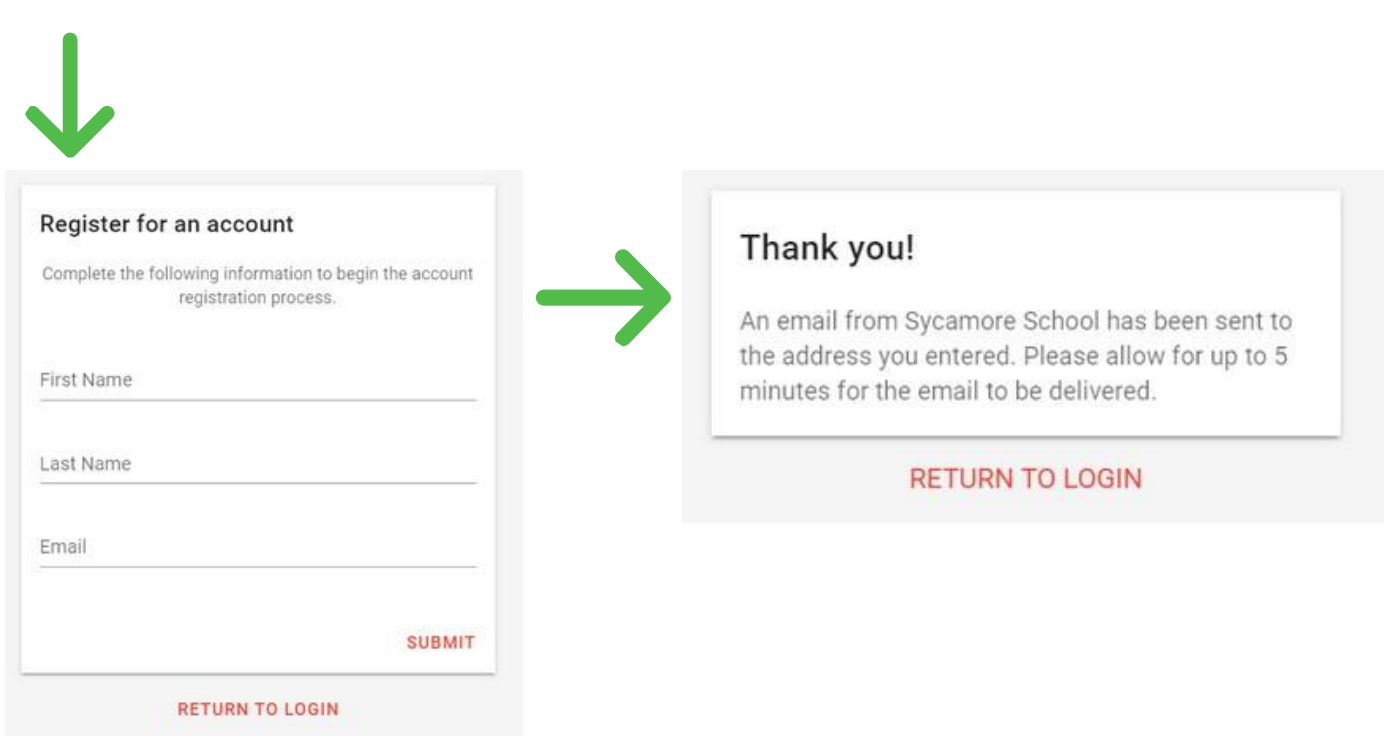

|                           |                                                                                                    | Sycamore <sup>®</sup>                                                                                                    |
|---------------------------|----------------------------------------------------------------------------------------------------|----------------------------------------------------------------------------------------------------|
| Create an account for you | r family                                                                                                    | Hi David Stewart                                                                                                    |
| Family Contact 1          | Title •                                                                                                    | You've taken the first step in creating an account for Admissions<br>at Sycamore Leaf School. Complete your registration to begin<br>applying for admission.                                                                                                    |
|                           | Last Name<br>Stewart                                                                                                  | Complete Registration* *The link will expire in 48 hours.                                                                                                    |
|                           | Address<br>City                                                                                                    | Sycamore Leaf School • (555) 987-1223<br>You are receiving this email because your email address was used to create<br>an account in Sycamore School for Sycamore Leaf School.                                                                                             |
|                           | St.r. ZIP                                                                                                    | Sent from Sycamore School by Sycamore Education                                                                                                    |
|                           | Cell Phone<br>Email                                                                                                   | <b>NOTICE:</b><br>The link is only available for 48 hours. If you do not open the registration and complete the registration, the link will expire                                                                                                    |
| Add Second Contact        | Relationship -                                                                                                    | and you'll need to follow the link again to get a new<br>Registration Link.                                                                                                    |
| Password                  | Password                                                                                                    |                                                                                                    |
|                           | Confirm Password  I agree to the Sycamore Education Terms of Service, Acceptable Use Policy and Privacy Policy.  SAVE | <ul> <li>In the Registration step, you can enter up to two contacts (more can be added later).</li> <li>Be sure to save your password. Your username was sent in the Welcome email.</li> <li>To continue you must accept Sycamore Education's Terms of Service.</li> </ul> |

- Once you select Save the application process will begin.
- Read the Welcome Message for any important information from the school.
- Select the Add a New Student button to begin completing the application.

| 斎 | MODULE MENU                                                                                                    | Sycamore Leaf School                                                                                                    |                         | 1               |  |
|---|----------------------------------------------------------------------------------------------------|----------------------------------------------------------------------------------------------------|-------------------------|-----------------|--|
|   | Admissions                                                                                                    |                                                                                                    |                         |                 |  |
|   |                                                                                                    | ← Admissions                                                                                                    |                         |                 |  |
|   |                                                                                                    | Thank you for your interest in Stycamore Leaf School: The experience as Sycamore Leaf School is like no other private school.<br>Comprehensive college-preparatory accidents: and award-winning attrictic, mulic, and the arts program are conduined and<br>enhanced with the stregardoor of a Christian workdow. You can be confident that you are making the best choice for your<br>childs private school education from Precidoal Brough Gade 12. |                         |                 |  |
|   |                                                                                                    | Sycamore Leaf School provides full day and half day classes for Preschool. Sycamore Leaf School is a VPK (Voluntary Prekindergarten<br>Pregram) provider for four-year-olds. See www.SycamoreLeafSchool org for more VPK information.                                                                                                    |                         |                 |  |
|   | Enclosed please find details regarding admissions, dees code and financial information. The new student<br>application must be completed through our Student information System - Sycamore. A non-refundable registration fee must be<br>submitted online with each application. |                                                                                                    |                         |                 |  |
|   |                                                                                                    | Students                                                                                                    | 2022 - 2023 School Year | ADD NEW STUDENT |  |
|   |                                                                                                    |                                                                                                    |                         |                 |  |

## The King's Academy Registration Process for New Families

|                                                                                                    | 9                                                   | carrore Leaf School                                                                                                    |                                        |
|----------------------------------------------------------------------------------------------------|-----------------------------------------------------|----------------------------------------------------------------------------------------------------|----------------------------------------|
| Enroll Student                                                                                                    |                                                     | Errma Richardson                                                                                                    |                                        |
|                                                                                                    |                                                     | General Student Information                                                                                                    |                                        |
| Student linformation<br>Enter the student's name and date of birth. Sewet the grade<br>local loss existing the students is exercised. | Fastisare<br>Emma                                   | Duport Name                                                                                                    | Ten hann -<br>Emma                     |
| and the second to second to approve                                                                                                   | Las fuene<br>Richardson                             |                                                                                                    | Las Nores<br>Richardoon                |
| Click Save to                                                                                                    | trans of farm                                       |                                                                                                    | Ni krutre                              |
| accept the                                                                                                    | <b>ഈ</b> 07/04/2007                                 | Student Basic Information                                                                                                    | fasi-criteri<br>67/04/3907 Baghomore • |
| information                                                                                                    | Coste<br>Sophomore +                                |                                                                                                    | North<br>Fernale +                     |
|                                                                                                    |                                                     |                                                                                                    | theory .                               |
|                                                                                                    | CLOSE NAVE                                          |                                                                                                    | Name -                                 |
|                                                                                                    |                                                     | Studiert Contact Information                                                                                                    | Studiet Eraal                          |
|                                                                                                    |                                                     |                                                                                                    | Dutert Work Phone                      |
|                                                                                                    | -                                                   | 7                                                                                                    | RACK CONTINUE                          |
|                                                                                                    |                                                     | Click the sum of the                                                                                                    |                                        |
| Review & Submit                                                                                                    |                                                     | Click the expandable                                                                                                    | e fields to complete a section         |
| The following information must be corrected before the application can be submitted.<br>Medical                                       |                                                     |                                                                                                    |                                        |
|                                                                                                    | Medical Information must be completed.              | a management of the second second sec |                                        |
| Agreements                                                                                                    | SLS Conventment Statement                           | and the Constant Section and Section 2010                                                                                                    |                                        |
|                                                                                                    | SLS Discipline and Behaviour Agreement              | Turning Contactor                                                                                                    |                                        |
|                                                                                                    | Medical Consert Form                                | Click Review & Subr                                                                                                    | mit                                    |
| Complete any missing information                                                                                                    | High School Driving Conduct Code                    |                                                                                                    |                                        |
| by clicking on the Section name                                                                                                    | BACK SUBSTITAPPLICATION                             |                                                                                                    |                                        |
|                                                                                                    |                                                     |                                                                                                    |                                        |
|                                                                                                    |                                                     |                                                                                                    |                                        |
|                                                                                                    |                                                     |                                                                                                    |                                        |
| Agreements                                                                                                    |                                                     |                                                                                                    |                                        |
|                                                                                                    |                                                     |                                                                                                    |                                        |
| Click each                                                                                                    | agreement to record your response.                  | SLS Commitment Statement                                                                                                    | Response Needed                        |
| The Sect                                                                                                    | ion will open and display a message that a Response | SLS Discipline and Behaviour Agreement                                                                                                    | Response Needed                        |
| is Neede                                                                                                    | d. The parent would need to click on the button to  | Photo Release                                                                                                    | Response Needed                        |
| comp                                                                                                    | lete the needed information and click continue.     | Medical Consent Form                                                                                                    | Response Needed                        |
| Once all                                                                                                    | fields have been completed, the parent will then be | High School Driving Conduct Code                                                                                                    | Response Needed                        |
|                                                                                                    | able to submit the application.                     |                                                                                                    |                                        |
|                                                                                                    |                                                     |                                                                                                    | BACK CONTINUE                          |
|                                                                                                    |                                                     |                                                                                                    |                                        |

| *                | SCHOOL MENU<br>School Home                  | Sycamore Leaf School                                         |                                                                                       | =  |
|------------------|---------------------------------------------|--------------------------------------------------------------|---------------------------------------------------------------------------------------|----|
| œ                | Directory<br>Calendar<br>News               | Family Additional Information     Family Medical Information |                                                                                       |    |
| œ                | Documents<br>MODULE MENU                    | Review & Submit                                              |                                                                                       |    |
|                  | Admissions                                  | The following information must be corrected                  | hefore the configuration can be submitted                                             |    |
|                  | Service Logs                                | Medical (Section)                                            | Medical information must be completed. (Hover and Click)                              |    |
|                  | -                                           | Agreements                                                   | SLS Commitment Statement                                                              |    |
|                  |                                             |                                                              | SLS Discipline and Behaviour Agreement                                                |    |
|                  |                                             |                                                              | Photo Release                                                                         |    |
|                  |                                             |                                                              | Medical Consent Form                                                                  |    |
|                  |                                             | Essays                                                       | SLS Financial Agreement                                                               |    |
|                  | -                                           | Family Contacts                                              | Non-primary Emergency Contact                                                         |    |
| <b>⊪</b> ⁰<br>() | DAVID & DIANE RICHARDSON<br>Account<br>Help | → (Cannot sub                                                | whit since the application is not complete) $\longrightarrow$ Back SUBULT APPLICATION | N. |

- In the Application there is a Review & Submit process. If any required fields have been missed the system will let you know what section and which field. To complete the missing information, hover and click on the name of the field to be returned to that section. Complete the question and select Continue.
- Once all of the required fields have been completed, the Submit Application button will become available.

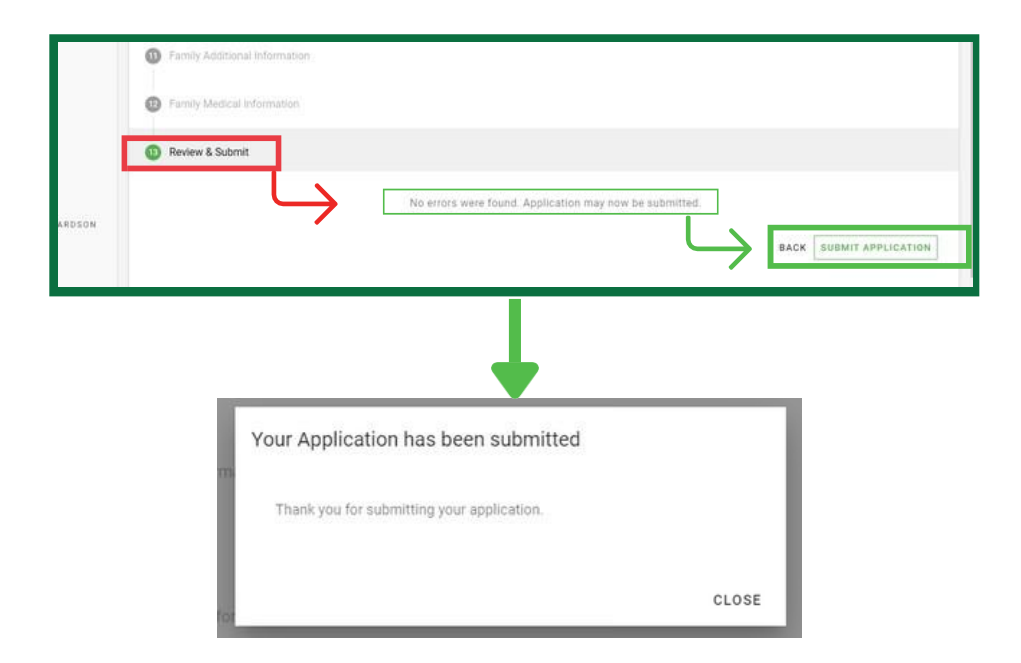

| *                                                                                                    | SCHOOL MENU<br>School Home                                                                                                    | Sycamore Leaf School                                                                                                    |                                                                                | =               | ĺ |
|----------------------------------------------------------------------------------------------------|----------------------------------------------------------------------------------------------------|----------------------------------------------------------------------------------------------------|--------------------------------------------------------------------------------|-----------------|---|
| Directory     Thank you to your interest in lycamore (and School The expenses at Spranore), call School     Galendar     Directory     Revi     Componentiale college presentity academic and anexes imming atteins; muci, and the     entancial with the interpristing of School mannerships, include the college transition     Revi     childs private school education from Preschool through Orade 12. |                                                                                                    |                                                                                                    | e no other private school.<br>ysams are combined and<br>e best choice for your |                 |   |
| •                                                                                                    | MODULE MENU<br>Admissions                                                                                                    | Spæmer staf kolauf provins til dry æd haf de deases for Presidval Spæmer sed School is a Vrn (Notentary Presidengates<br>Plagnet provids for fru ysa-idat. Sae vov Spramovskalfshol og for nov VR information. |                                                                                |                 |   |
|                                                                                                    | Service Logs Consocritisme discharing reporting withinsome, device costs and framework information. Therewe statement expected in matter compared and provide statement used initial information and the compared provides and expected information typesmo- typesmore. A non-related the exploration. |                                                                                                    |                                                                                |                 |   |
|                                                                                                    |                                                                                                    | Students                                                                                                    | 2022 - 2023: School Year                                                       | ADD NEW STUDENT |   |
|                                                                                                    |                                                                                                    | Envolument Application Application Applied Provide et 2022 - 2023 Bannes Bannes Bannes                                                                                                    |                                                                                | ~               |   |
| <b>P</b> 0                                                                                                    | DAVID & STANE RICHARDSON                                                                                                    | Richardson, Esther Explored Red StateMed                                                                                                    | /                                                                              | v               |   |
| ტ                                                                                                    | Account<br>Help                                                                                                    | Richardson, Theodore Ethnoca Satembed                                                                                                    |                                                                                | v               |   |

To print a copy of the application for your records after it has been submitted . . .

- Click on the Enrolment Submitted button and in the expanded card, select Download
- The file will download as a PDF